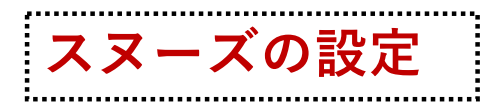

スヌーズとは 受信メールを保留の状態にしていったん一覧から消し、指定した日時になったら再度一覧に戻す設定です。 指定した日時に、再び受信トレイの 最上部に表示させます。Gメールで 受信したメールに後で対応しようとする場合などに便利な機能です。

### 設定方法

①スヌーズさせたいメールを開ける
 ②右上のボタンからスヌーズを選択
 ③「日付と時間を選択」を選択
 ④「日付と時間」を入力
 ⑤設定後、スヌーズのトレイを開き、内容を確認、完了

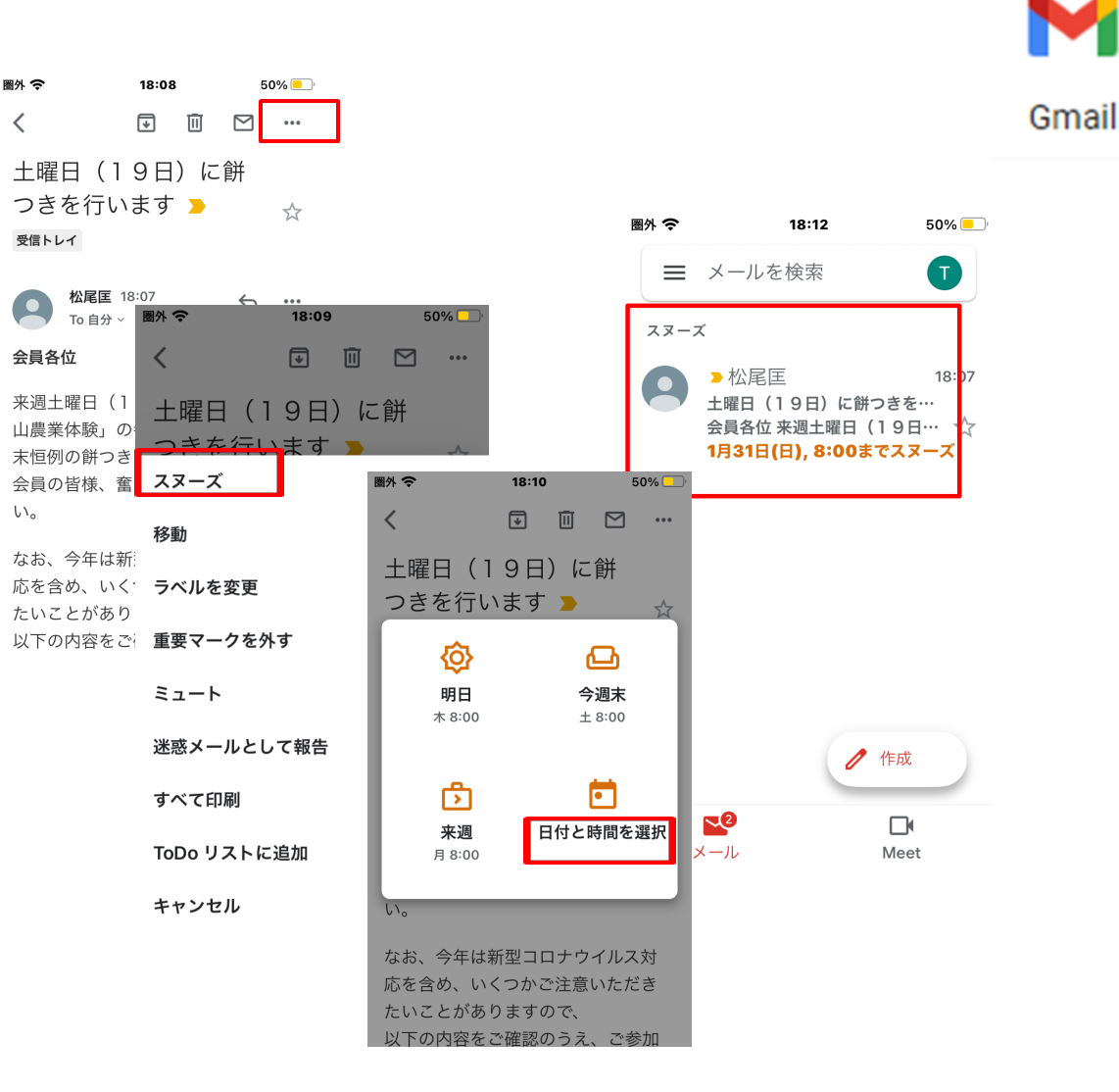

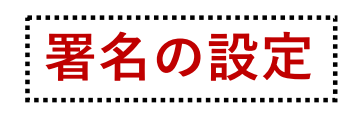

### 署名とは

あなたの情報やお気に入りの言葉などを あらかじめ登録しておき、Gメールを送信 した時に、送信メールの末尾に自動的に 追加されます。PC版とは別に、スマホか ら送信するメールには「モバイル署名」 という設定を用いて専用の署名を挿入す ることができます。

### 設定方法

①Gmail アプリがダウンロード済みであることを確認します。
 ②Gmail アプリを開きます。
 ③左上のメニューアイコンをタップします。

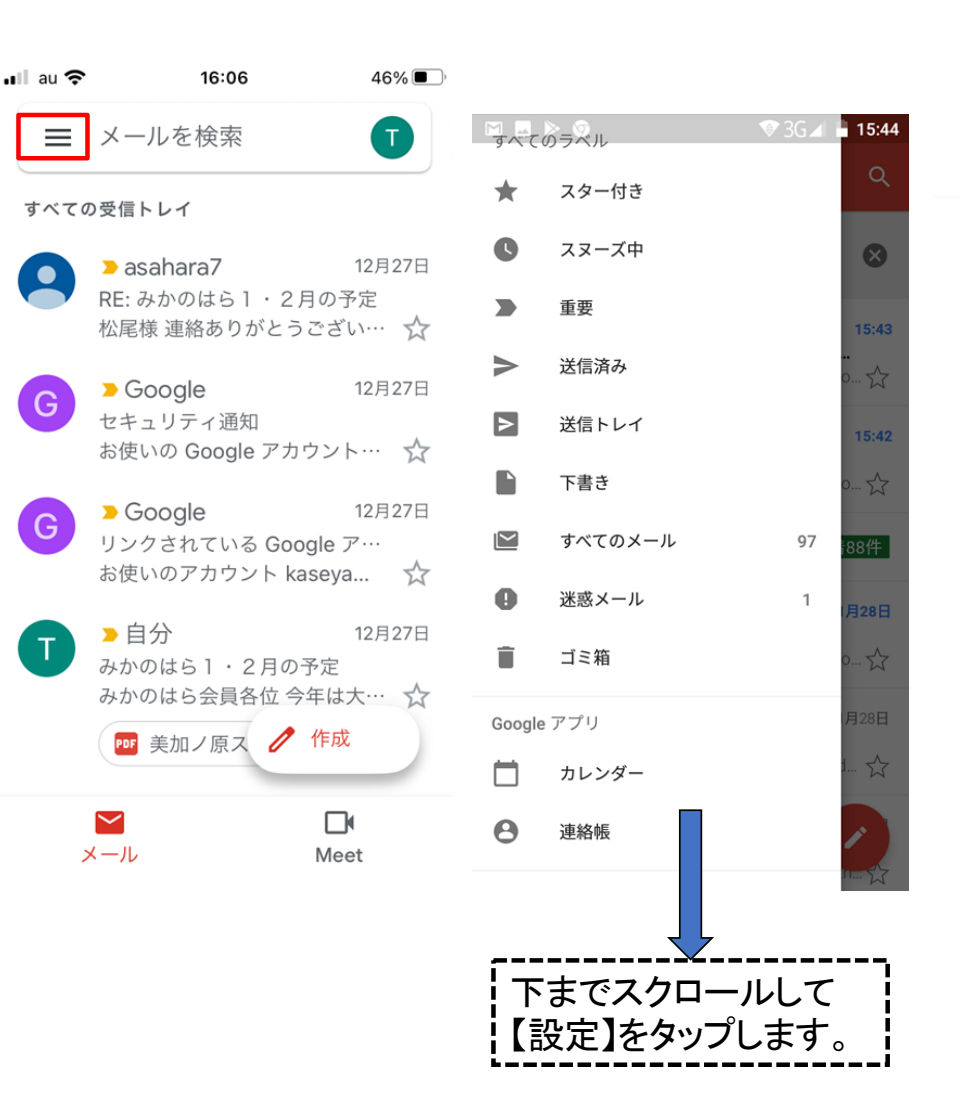

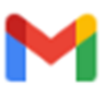

Gmail

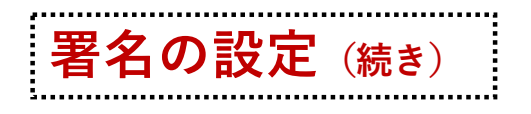

④下にスクロールして [設定] を タップします。 ⑤設定をタップしてアカウント の画面へ。 ⑥適用するアカウントを選ん で、設定用の画面から「署名」 をタップします。 ⑦署名のテキストを入力しま す。

圈外

右端画面は署名付きのメールを 受信した後の画面です。

| 154 今               | 22:18       | 52%                                             | ≣% <del>\$</del> 22:2:<br><@g        | s 51%        | 21:22                              | •1                  |
|---------------------|-------------|-------------------------------------------------|--------------------------------------|--------------|------------------------------------|---------------------|
| ×                   | 設定          |                                                 | スヌーズ設定                               | >            |                                    |                     |
|                     |             |                                                 | 署名設定                                 | >            | 土曜日(19日<br>を行います                   | )に研つき               |
| 1                   | @gmail.com  | >                                               | <b>不在通知</b><br>無効                    | >            | 自分 21:18                           | -<br>               |
| <b>E</b> =          | b@gmail.com | >                                               | 同期設定                                 | >            | 会員各位                               | 10. °0. °0.         |
| 0                   | )@gmail.com | >                                               | 画像<br>外部画像を常に表示する                    | >            | 来週土曜日(19日)<br>業体験」の参加者も            | )は、「親子里」<br>交えて、年末恒 |
| スレッドリ               | ノストの表示標碼    |                                                 | 動的メールを有効にする<br>可能であれば動的メール<br>ツを表示する | סבעדע        | 餅つきを行います。<br>会員の皆様、奮って             | ご参加ください             |
| デフォルト               |             |                                                 | Siri ショートカット                         | >            | なお、今年は新型コ                          | ロナウイルス対             |
| <b>テーマ</b><br>システムの | Dデフォルト      | >                                               | <b>スレッド表</b> 示<br>メールをトピック別にグ        | ループ化         | 含め、いくつかご注<br>がありますので、<br>以下の内容をご確認 | ®いたたきたい<br>のうえ、ご参加  |
| メールのスワイプの動作 >       |             | <b>スマート機能とバーソナライズ</b><br>Gmail、Chat、Meet のメール、チ |                                      | 願いいたします。<br> |                                    |                     |
| デフォルト               | ーのアプリ       |                                                 |                                      |              |                                    |                     |
| Google ≇            | 川用状況 ID     |                                                 |                                      |              | 松尾 匠 (MATSUO<br>ナ<br>PHONE:C       | (TADASHI)           |
|                     |             |                                                 |                                      |              | 【送信済の                              | メール】                |

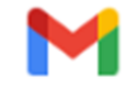

### Gmail

| 21:22                                                                | •1                 | <b>₹</b> 1€)          |
|----------------------------------------------------------------------|--------------------|-----------------------|
| 0                                                                    |                    |                       |
| 上曜日(19日)に餅<br>E行います                                                  | つき                 | ☆                     |
| 自分 21:18<br>To 前可以可求的+P世現者 ~<br>員各位                                  | ÷                  |                       |
| 5週土曜日(19日)は、「<br>6体験」の参加者も交えて、<br>わつきを行います。<br>2員の皆様、奮ってご参加く         | 親子里<br>年末恒<br>ださい  | 山 <u>満</u><br>例の<br>。 |
| はお、今年は新型コロナウイ<br>め、いくつかご注意いただ<br>ありますので、<br>しての内容をご確認のうえ、<br>いいたします。 | ルス対)<br>きたい<br>ご参加 | むを<br>こと<br>をお        |
|                                                                      |                    |                       |

.................

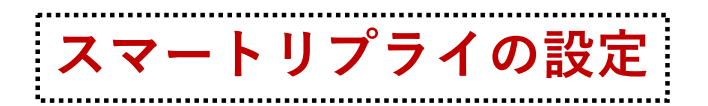

「スマートリプライ」というGmailの機能 を使うと、送信した内容に応じてメールの 返信文をAIが考えてくれます。 提案された内容をタップすると返信画面で 編集モードになります。候補の文面を選び、 そこに適当な文書を追加作成して送信すれ ばOKです。タップ⇒送信のみでもOKです。

## 設定方法 ON または OFF で選択

 (1)~(5)まで前ページ「署名設定」と同じ操 作です。

⑥アカウントをタップして各設定用の画面 から「スマートリプライ」画面へ

⑦「スマートリプライ」をオンにすれば、
 受信したメールに右のようなリプライが出ます。「スマートリプライ」をオフにすれば、
 リプライは出なくなります。

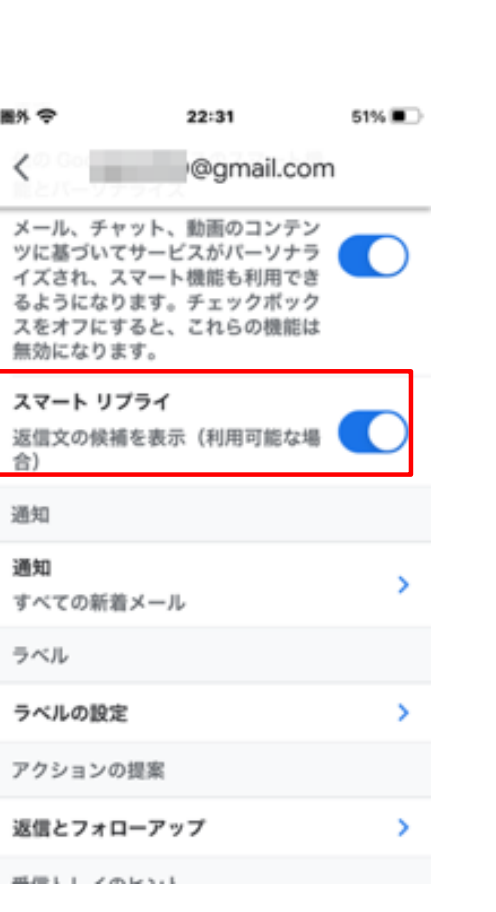

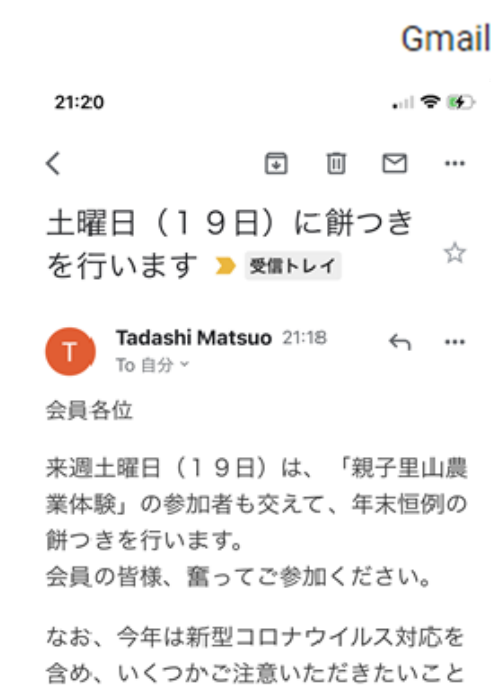

以下の内容をご確認のうえ、ご参加をお 願いいたします。

がありますので、

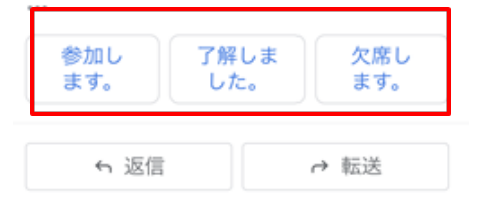

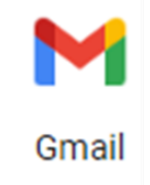

## 重要メールのマークの扱いについて

### 重要とは? 重要メールは本当に重要か?

Gメールには「重要」という機能があります。 Googleが独自の判断で重要と考えるメールに「重要」マーク ▶をつけることで、重要マーク付き のトレイからメールを簡単に検索・閲覧すること が可能になるというものです。

「重要」の判断が適切なものであれば便利な機能とい えるのかもしれませんが、ともすれば、重要マークが ついたメールが多すぎるという問題点もあります。 そのため、本当に重要なメールを残すためには、重要 設定を一旦リセットして使えなくしてしまい、重要な メールを判別するには他の方法がいいのではないかと 考えられます。

| 17:01 |                                                              | 🗢 🕞                             |
|-------|--------------------------------------------------------------|---------------------------------|
| ≡     | メールを検索                                                       |                                 |
| べて    | の受信トレイ                                                       |                                 |
| G     | ➤ Google Account<br>Tadashi さん、プライバシ・<br>ログイン あなたにカスタマ・      | <b>8:26</b><br>ー診…<br>イズ… 🔶     |
| w     | ▶ WordPress<br>WordPress: 更新通知 @ htt<br>あなたのWordPressサイト     | 1月7日<br>:p://ka<br>で、・・・ 🔶      |
| M     | ▶ 東京海上日動火災保障<br>【重要なお知らせ】自動車役<br>平素より、東京海上日動の目               | 食・・・ 1月7日<br>≼険の・・・<br>自動車・・・ ☆ |
| T     | ▶ Tadashi Matsuo<br>土曜日(19日)に餅つきる<br>会員各位 来週土曜日(19)          | 1月6日<br>を行い…<br>日)… ☆           |
| T     | ▶ Tadashi Matsuo<br>テスト<br>デザイン *****************            | 1月6日                            |
| G     | ▶ Google<br>Google アカウントのセキュ<br>再設定用の電話番号を確認し                | 1月6日<br>リテ…<br>レてく… 🔶           |
| E     | <ul> <li>Evernote Team</li> <li>Evernote であれもこれも味</li> </ul> | 作成 ヨ                            |
|       | <b>№</b><br>×-л м                                            | <b>⊡</b> ¶<br>∕leet             |

右の画像は、ある日の「すべての受信トレイ」の状況です。一見してわかりますが、現在画面に出ているすべ てのメールに重要マーク 🥟 がついています。重要マークは本当に重要なのでしょうか?

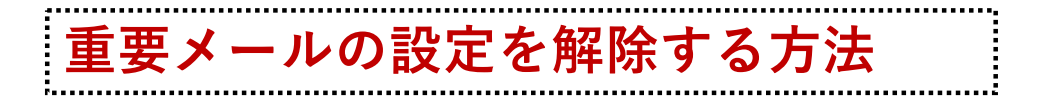

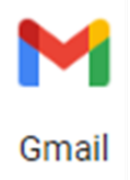

重要メールの設定を解除する方法には以下の二つの方法があります。 いずれもPCで設定します。

### ◆ 重要マークを表示しない

①PCでGmailを開きます。

②右上にある設定アイコン >「**すべての設定を表示**」をクリックします。

③「**受信トレイ**」タブをクリックします。

④「重要マーク」で、「マークを表示しない」を選択します。

⑤ページ下部にある「変更を保存」をクリックします。この設定はスマホのGmailアプリから は変更できませんが、PCで設定した設定はスマホアプリにも適用されます。

### ◆重要トレイを非表示にする

①~②までは、上記と同じ操作。

③「**ラベル**」タブをクリックします。

④システムラベルの「**重要**」で、「**非表示**」を選択します。

⑤この設定もスマホのGmailアプリからは変更できません。また、PCで設定した設定はスマホアプリには適用されません。

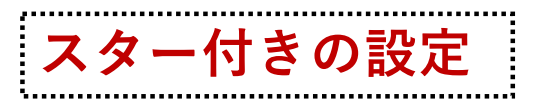

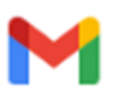

Gmail

## ほんとうに重要と考えられるメールを選別・保存するには「スター付き」の機能をお勧めします。

## スター付きとは

Gmail で「要回答」「あとでしっかり読む」 といった重要なメールには、スターを付けて メールスレッドを目立たせることができます。 スターを付けたメールはいつでも一覧で表示 することが可能です。「重要なメール」の管 理には「スター付き」機能の活用が便利です。

### スター付きの設定方法

◆メールにスターをつける
 受信したメールの右端の☆マークをタップすると、★に変わります。
 ◆スター付きのメールを検索する

受信トレイの下の「スター付き」トレイをタップして検索します。

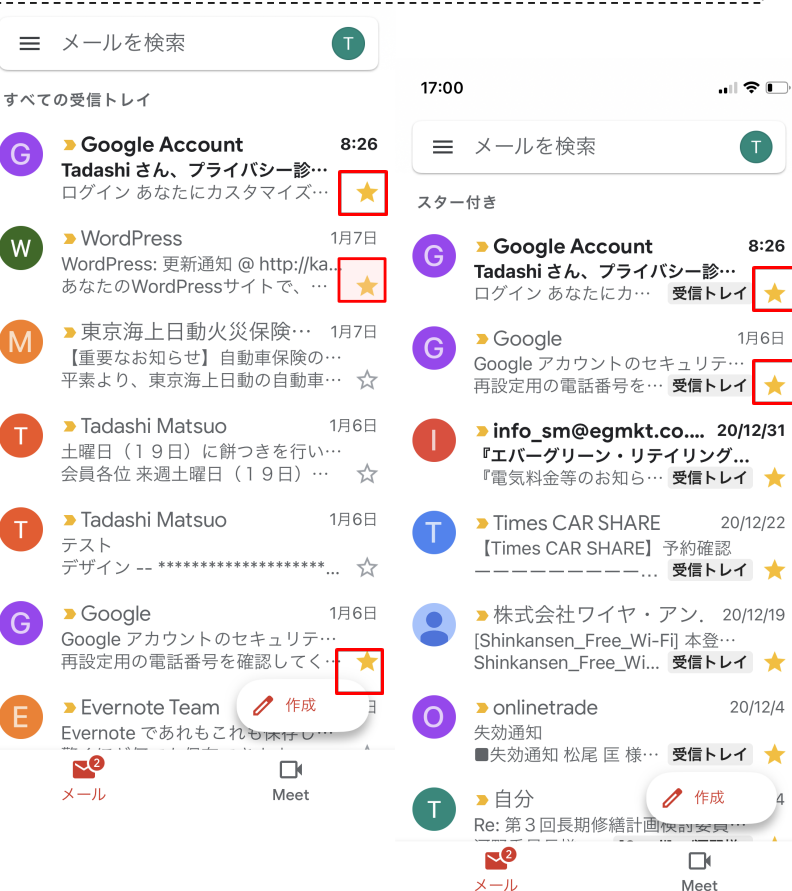

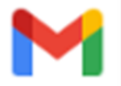

## 受信メールの整理~フォルダーとラベルの違いについて

フォルダ:箱のイメージ

ジ

Gmail

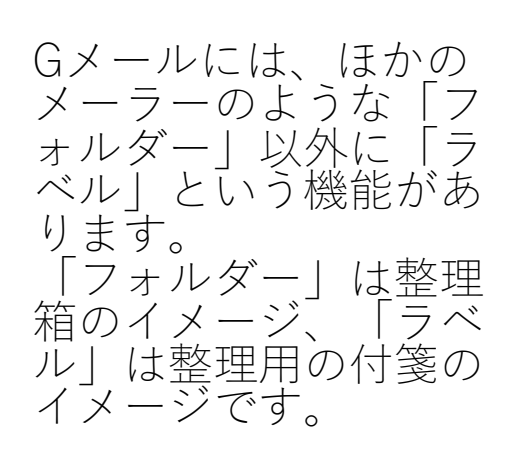

 ЭльбЭрі
 Эхрькій

 Эльбурі
 Эхрькій

 Эльбурі
 Эхрькій

 Эльбурі
 Эхрькій

フォルダとラベルの違いのイメージ

ラベル:付箋やタグのようなイメー

Gメールでは、ラベル付けによりメール の絞り込みを行っています。また、メー ルの絞り込みのルールは「フィルター」 機能により行います。 ラベル機能の設定は、現在はAndroidアプ リでは設定できません。PC版では設定で きますので、ここでは、PC版での設定方 法を紹介します。端末ごとの設定の可・ 不可については、右記の表を参照してく ださい。

### アプリ版・ブラウザ版・端末別にできること

GmailはPCとスマホ(iPhone・Android/アプリ版・ブラウザ版)ごとにできること、できないことがあります。

|            | ラベル作成 | フィルタルール<br>の作成 | 処埋動作<br>の選択 | 過去のメールに<br>適応 |
|------------|-------|----------------|-------------|---------------|
| PC (Web)   | 0     | 0              | 0           | 0             |
| iPhoneアプリ  | 0     | 0              | ×           | ×             |
| Androidアプリ | ×     | ×              | ×           | ×             |
| スマホ        | 0     | 0              | ×           | 0             |

### 【PC(Web)版】

ラベル作成からフィルタルール作成時の処理動作選択まで、全て操作が可能。

### 【iPhoneアプリ版】

ラベルの作成と、どのメールにラベル付けをするかのルール設定のみ可能。

### 【Androidアプリ版】

PCまたはスマホWebブラウザ[デスクトップ(簡易HTML版)] で設定して反映させるほかな い。以前作ったラベルがアプリ版にも反映れている場合は、手作業でメールを振り分けることは 可能。

## ラベルを設定する

### ▼ラベルの設定

(この設定の大半は、PCのみでの操作になります)

① 「アカウント」(アカウントの選択) ②画面右側上部の「設定」 ☎ をクリック ③すべての設定から「ラベル」を選び ④新しいラベルの作成または、編集、削除を操作 ※ラベルの名称変更は一部のスマホでも可能。 ※サブラベルの新規作成や編集はPCのみで可能。 ※ラベルの新規作成はアイフォンでは可能。アン ドロイド系では不可。 ※ラベルの削除はアイフォンでは可能。アン ドロイド系では不可。

# Gmail

| 設定                                 |                        |
|------------------------------------|------------------------|
| 全般 ラベル 受信トレイ ア                     | カウントとインポート フィルタとブロック中  |
| ゴミ箱                                | 表示 <b>非表示</b>          |
| カテゴリ                               | ラベル リストに表示             |
| カテゴリ                               | <b>表示</b> 非表示          |
| ソーシャル                              | <b>表示</b> 非表示          |
| 新着                                 | 表示 <b>非表示</b>          |
| フォーラム                              | 表示非表示                  |
| プロモーション                            | <b>表示</b> 非表示          |
| ラベル                                | ラベル リストに表示             |
| 新しいラベルを作成                          |                        |
| 河野さまへ<br>0 件のスレッド                  | <b>表示</b> 非表示 未読の場合は表示 |
| 河野様<br>39 件のスレッド                   | 表示非表示未読の場合は表示          |
| 河野様福管連                             | 表示非表示未読の場合は表示          |
| 15 HEOスレット<br>日経ビジネス<br>45 HEのフレッド | 表示 非表示 未読の場合は表示        |

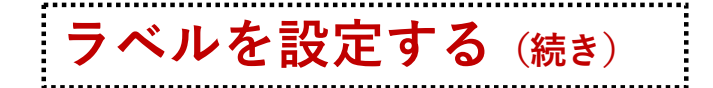

### **▼フィルター機能の設定方法** (PCのみでの操作になります)

 ①メール検索窓右側の▼をクリックして、検索条件 画面を開きます。
 ②左側の画面に抽出したいメールの条件を入れて検 索ボタンをクリックします。(赤枠参照)
 ③検索結果で自分が絞り込みたいメールのみが一覧 表示されているかを確認します。
 ④検索条件に問題がなければ、再度検索窓の▼ボタンで条件指定画面を開き、「フィルタを作成」をク リックします。(青枠参照)

▽すると右のようなフィルタ作成画面が表示されま す。赤枠の3項目を必須項目として、それ以外を任 意項目として設定するとよいと思います。

▽「ラベルを付ける」では、「ラベルを選択」で、 作成したラベルに振り分けられるようにフィルター を設定します。

#### まず、Gmailの検索窓の右端の▼ボタンをクリックし、条件指定画面を表示します。

Q メールを検索

件名 含む

含まない

サイズ

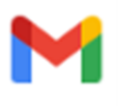

Gmail

|   | 検索 すべてのメール             |             |
|---|------------------------|-------------|
|   | □ 添付ファイルあり □ チャットは除外する |             |
|   |                        | フィルタを作れた 検索 |
|   |                        |             |
| ÷ | この検索条件に一致するメールが届いたとき:  |             |
|   | 受信トレイをスキップ (アーカイブする)   |             |
|   | 既読にする                  |             |
|   | スターを付ける                |             |
|   | ラベルを付ける: ラベルを選択 👻      |             |
|   | 次のアドレスに転送する:アドレスを選択… ▼ | 転送先アドレスを追加  |
|   | 削除する                   |             |
|   | 迷惑メールにしない              |             |
|   | 常に重要マークを付ける            |             |
|   | 重要マークを付けない             |             |
|   | 適用するカテゴリ: カテゴリを選択 ▼    |             |
|   | 一致するスレッドにもフィルタを適用する。   |             |
| 0 | ヘルプ                    | フィルタを作成     |

▼

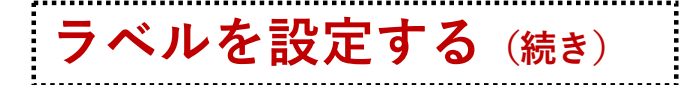

▼フィルターの条件変更手順(PCのみでの操作になります)

作成したフィルターはPCのGメールの設定画面から変更可能です。

| ①「アカウント」(アカウン                    | 設定                                                                                          | \$    |  |
|----------------------------------|---------------------------------------------------------------------------------------------|-------|--|
| トの選択)                            | 全般 ラベル 受信トレイ アカウント フィルタとブロック中のアドレス                                                          |       |  |
| ②画面右側上部の「設定」<br>♪                | メール転送と POP/IMAP アドオン チャット 詳細設定 オフライン テーマ                                                    | ~     |  |
| ②まべての部中から「フィル                    | すべての受信メールに次のフィルタが適用されます。                                                                    |       |  |
| し<br>ターとブロック中のアド<br>レス」を選んでクリック。 | □ 条件:<br>処理: 受信トレイをスキップ, ラベル「」」を付ける                                                         | 編集削除  |  |
| ④変更したいフィルターに対<br>して、変更・削除のリンク    | <ul> <li>□ 条件: from:(microsoft.com)</li> <li>処理: 受信トレイをスキップ, ラベル「</li> <li>」を付ける</li> </ul> | 編集 削除 |  |
| をクリックして編集します。                    | □ 条件:<br>処理: 受信トレイをスキップ, ラベル「 」を付ける                                                         | 編集 削除 |  |

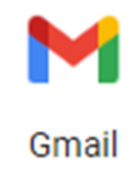